## Инструкция для родителей (законных представителей) по регистрации во ФГИС «Моя школа»

Для Законных представителей, имеющих подтверждённую учётную запись в Едином сервисе идентификации и аутентификации (ЕСИА) предусмотрена процедура самостоятельной регистрации во ФГИС «Моя школа».

**!!!** В случае отсутствия учетной записи на портале **Госуслуг** (<u>https://www.gosuslugi.ru</u>), необходимо зарегистрироваться, пройти процесс подтверждения, а также осуществить связку учётных записей ребёнка и родителя.

## 1. Регистрация, подтверждение и связка учётных записей в ЕСИА

Существуют несколько способов регистрации на портале Госуслуги (Рисунок 1).

1.1. Для ознакомления и выбора способа регистрации на портале нужно перейдите по ссылке: <u>https://www.gosuslugi.ru/help/faq/login/</u>

| Онл            | айн через банк — 10 минут                                                                                                    |
|----------------|----------------------------------------------------------------------------------------------------|
| Это            | самый простой и быстрый способ — регистрация доступна из любого места, где есть интернет                                                                                                    |
| 1. [           | ерейдите на сайт или в приложение одного из банков-партнёров                                                                                                    |
| 2. E           | анки подтвердят вашу личность по тем данным, которые есть у них в системе, — паспорту, телефону,<br>лектронной почте и СНИЛС. Пользоваться Госуслугами вы сможете сразу после успешных проверок<br>едомствами — они обычно занимают от 10 минут до 5 джей                                       |
| з. г           | lароль для первого входа на Госуслуги придёт в смс по указанному в банке номеру телефона                                                                                                    |
| Лич            | но в центре обслуживания — от 15 минут                                                                                                    |
| Это            | г способ подойдёт для тех, у кого нет доступа в интернет или кому сложно работать за компьютером                                                                                                    |
| 1. E           | ыберите удобный центр обслуживания и придите туда с паспортом и СНИЛС                                                                                                    |
| 2. 0           | жажите специалисту центра, что вы хотите зарегистрироваться на Госуслугах                                                                                                    |
| 3. 0           | ообщите свои контактные данные — телефон и электронную почту                                                                                                    |
| 4. 0           | отрудник создаст личный кабинет на ваше имя и отправит данные документов на проверку в ведомства —<br>на обычно занимает от 15 минут до 5 дней                                                                                                    |
| 5. K           | огда проверка будет завершена, вы получите на телефон пароль для первого входа на Госуслуги. В качестве<br>огина используйте номер телефона, на который вы получили пароль, или СНИЛС                                                                                                    |
| 6. C           | мените полученный пароль. Также можно дополнительно защитить данные — установить контрольный<br>опрос и подключить вход с подтверждением по смс                                                                                                    |
| При            | помощи номера телефона и электронной почты                                                                                                    |
| Pen            | страция проходит в четыре этапа                                                                                                    |
| 1. 1           | а странице регистрации выберите вариант «Другой способ регистрации»                                                                                                    |
| 2. )           | кажите свои ФИО, телефон и электронную почту                                                                                                    |
| 3. Г<br>в<br>с | lодтвердите учётную запись по телефону, введя код из смс. Проверка кода произойдёт автоматически после<br>вода последней цифры. Если удобнее использовать почту, выберите «Подтвердить по почте». Перейдите по<br>сылке в письме, которое придёт на указанную при регистрации электронную почту |
| 4. 1           | ридумайте или сгенерируйте пароль                                                                                                    |

Рисунок 1.Как зарегистрироваться на Госуслугах

1.2. Далее подтвердите свою учётную запись с учётом её статуса (*Рисунок 2*). Для подтверждения учётной записи перейдите по ссылке: <u>https://www.gosuslugi.ru/help/faq/login/70000002</u>

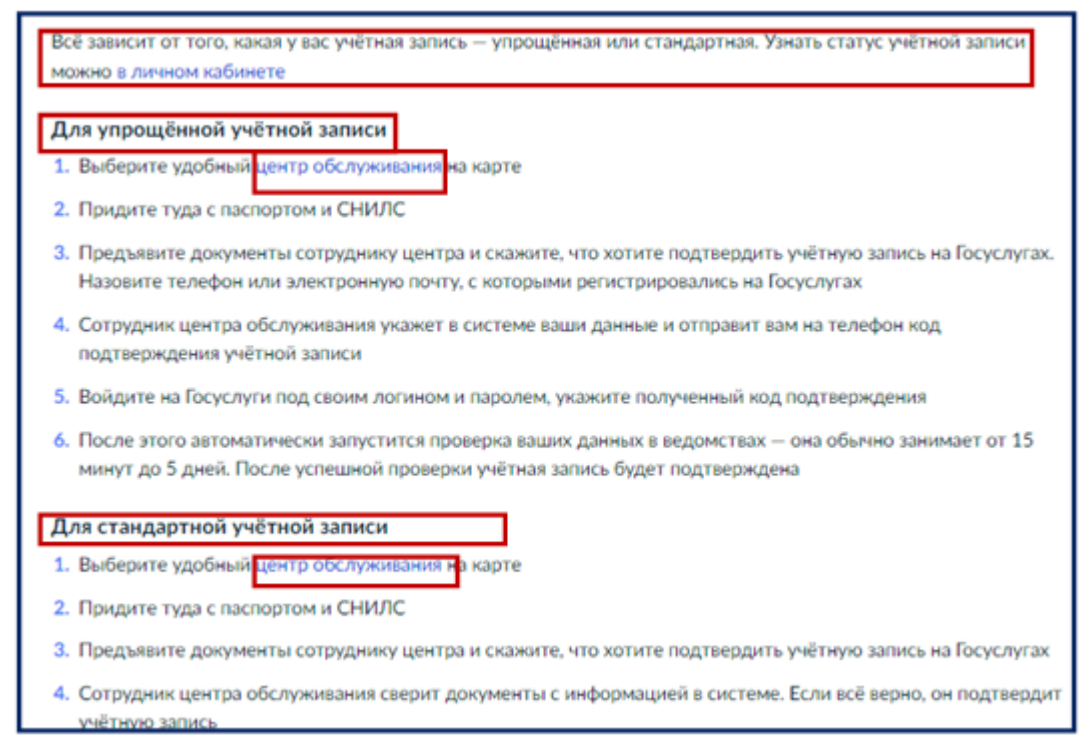

Рисунок 2. Как подтвердить учётную запись в центре обслуживания

1.3. Для того чтобы связать учётные записи ребёнка и родителя авторизируйтесь на портале Госуслуг и войдите в раздел Документы – Семья и дети (*Рисунок 3*).

| _ ' | ГОСУСЛУГИ Гражданам ч |          |                    |                         |                     |        | Услу                | Услуги Документы Ваявления Платежи Помощь Q 😡 🗸 |  |  |
|-----|-----------------------|----------|--------------------|-------------------------|---------------------|--------|---------------------|-------------------------------------------------|--|--|
|     |                       | 34000000 | Страния<br>Выписки | С.<br>Пенсии<br>Пособия | (Пранспорт<br>Права | Cernal | []<br>Ofipats<br>Ar | Документы и данные                              |  |  |
|     |                       |          |                    |                         |                     |        |                     | Личные документы                                |  |  |
|     |                       |          |                    |                         |                     |        |                     | Семья и дети Транспорт                          |  |  |

Рисунок 3. Выбор раздела Документы

1.3.1. Выберите и откройте карточку ребёнка, используя значок . Нажмите кнопку «Привязать» (Рисунки 4, 5).

| Дети                                                                                                    |                                                                                                    |                            |                            |                                                                                               |
|----------------------------------------------------------------------------------------------------|----------------------------------------------------------------------------------------------------|----------------------------|----------------------------|-----------------------------------------------------------------------------------------------|
| Учётная запись ребёнка                                                                                                    |                                                                                                    |                            |                            |                                                                                               |
| Сначала заведите нарточку ребёнка в своём ли<br>возможность создать его учётную запись. Доба<br>свидетельством о рождении | чном кабинете. После подтверждения данных появится<br>вить карточку онлайн может родитель ребёнка с российским | Свидетельство о рождении > | снилс                      | Учётная запись ребёнка<br>Создайте ребёнку отдельную<br>учётную запись и управляйте ой        |
| Подробная инструкция                                                                                                    |                                                                                                    | Дата выдачи<br>12.08.2019  |                            | из своего личного кабинета<br>Если у ребёнка уже есть учётная<br>запись, привлжите об к своей |
|                                                                                                    | >                                                                                                    |                            | Свидетельство об отцовстве | Подробнее                                                                                     |
| Дата рождения                                                                                                    | Дата рождения                                                                                                  | ИНН                        | добанть                    | Создать                                                                                       |
|                                                                                                    |                                                                                                    | 3.anpoorte                 | J                          | Прияхаать                                                                                     |
| Свидетельство о рождении<br>IV-                                                                                           | Свидетельство о рождении                                                                                       |                            |                            |                                                                                               |

Рисунок 5.

2. Авторизация в ЭПОС обучающегося и родителя (законного представителя), авторизация обучающегося во ФГИС «Моя школа»

Рисунок 4.

Перед входом во ФГИС «Моя школа» родителям необходимо зайти как минимум 1 раз в ЭПОС. Это нужно для того чтобы данные из ЭПОС (оценки, расписание, домашние задания) в дальнейшем были успешно переданы во ФГИС «Моя школа».

!!! Без авторизации в АИС «ЭПОС» не все сервисы ФГИС «Моя школа» будут доступны для пользователей.

2.1. В браузере Яндекс откройте страницу <u>https://epos.permkrai.ru</u>

2.2. Нажмите на кнопку «Вход» в верхней части страницы (Рисунок 6)

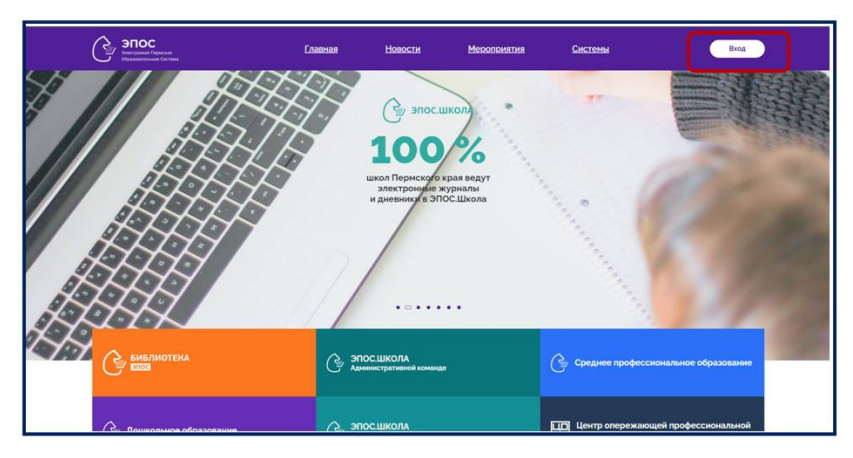

Рисунок 6. Стартовая страница информационного портала ЭПОС

2.3. На открывшейся странице нажмите на кнопку **«Вход через ЕСИА»** (*Рисунок* 7) \_\_\_\_\_

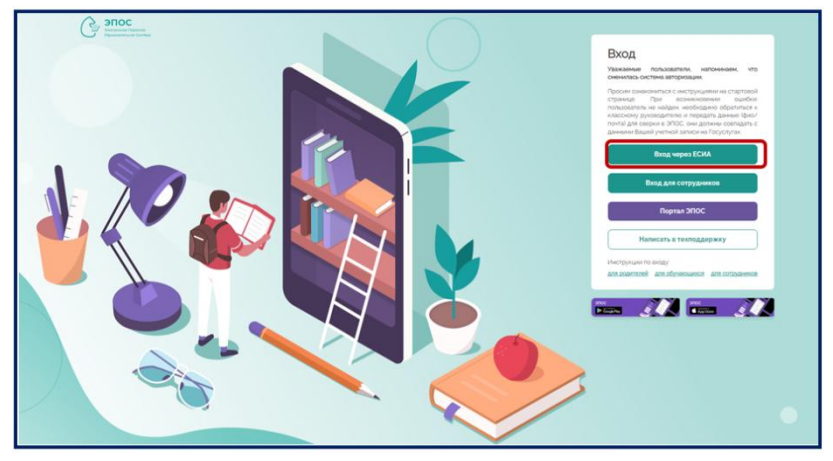

Рисунок 7. Выбор входа в ЭПОС

2.4. На открывшейся странице Госуслуги заполните необходимые поля для авторизации и нажмите на кнопку «Войти» (Рисунок 8).

| госуслуги               |   |
|-------------------------|---|
| Телефон / Email / СНИЛС | J |
| Пароль                  |   |
| Восстановить            |   |
| Войти                   |   |

Рисунок 8. Окно для авторизации

2.5. Если у пользователя несколько ролей в различных подсистемах ЭПОС, то откроется страница выбора категории роли «Сотрудник», «Родитель», «Обучающийся». Для просмотра данных о своем ребенке, выберите роль «Родитель» (Рисунок 9).

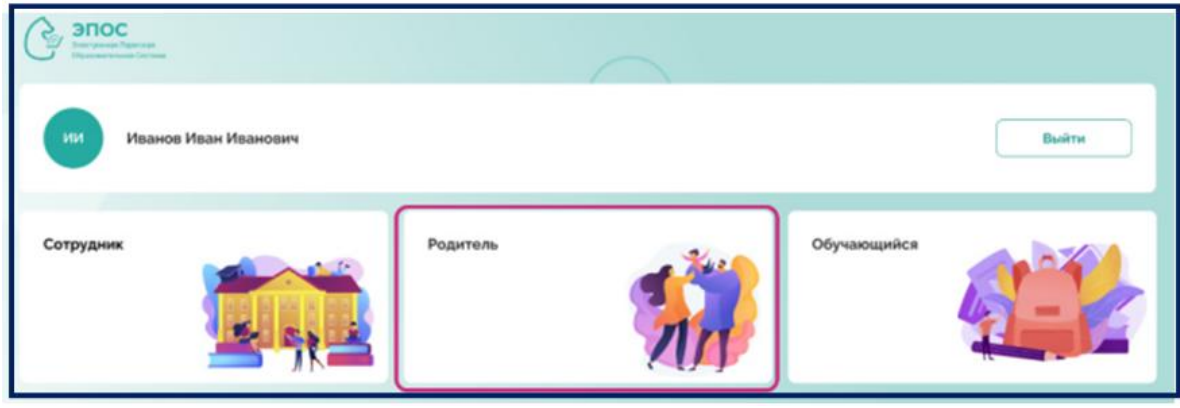

Рисунок 9. Выбор вкладки Родитель

2.6. Если у пользователя есть только роль родителя, сразу откроется следующая страница. На странице подсистем, к которым разрешен доступ, необходимо кликнуть на кнопку с наименованием нужной подсистемы. После нажатия произойдёт автоматический переход в выбранную подсистему (*Рисунок 10*).

| STOC<br>Bransmer lawser<br>Biogenerate of Lawser |            |       |
|--------------------------------------------------|------------|-------|
| Изанов Изан Изанович<br>Родитель -               |            | Выйти |
| Электронный журнал<br>и дневник                  | Библиотека |       |

Рисунок 10. Выбор подсистемы

**!!!** В случае возникновения ошибки со входом в АИС «ЭПОС», обратитесь в школу к Администратору подсистемы «ЭПОС.Контингент» для сверки данных ЭПОС и Госуслуг. Администратор сверит следующие данные: ФИО, дата рождения, электронная почта от Госуслуг, СНИЛС (желательно наличие). После внесения или корректировки данных школьным администратором повторите вход на следующий день после 14.00 часов по местному времени.

## 3. Первичный вход родителя на сайт ФГИС «Моя школа» под профилем «Законный представитель»

Для первичного входа во ФГИС «Моя школа», Законному представителю необходимо использовать логин и пароль от Госуслуг.

3.1. Перейдите по ссылке <u>https://myschool.edu.ru/</u> и нажмите на кнопку «Войти» (*Рисунок 11*).

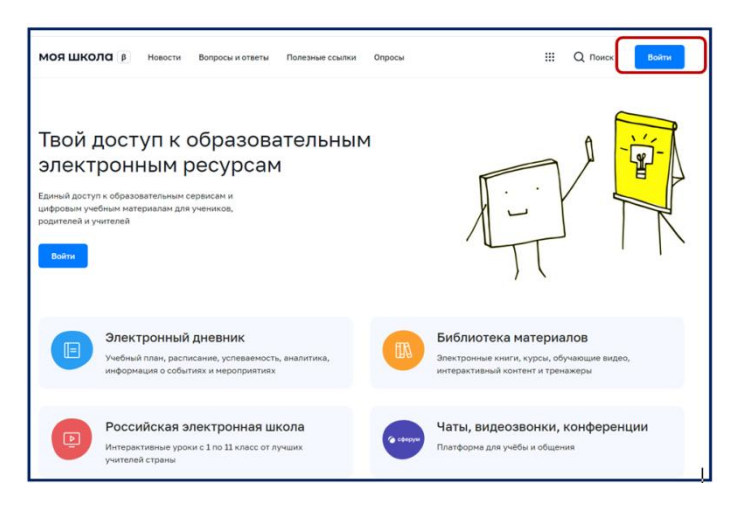

Рисунок 11. Окно входа в Систему

3.2. Введите логин и пароль от учётной записи на Госуслугах и предоставляет согласие на передачу данных.

3.3. Для завершения регистрации укажите свою основную роль «Профиль законного представителя» и нажмите кнопку **«Войти»** (*Рисунок 12*).

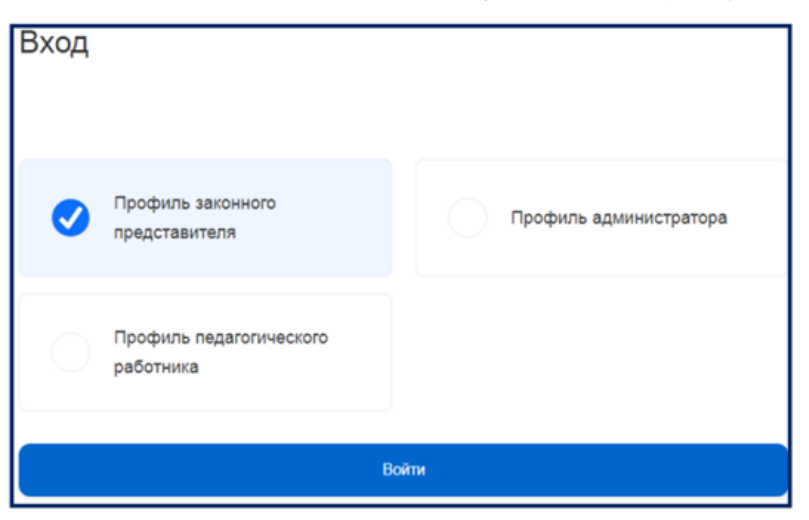

Рисунок 12. Окно выбора профиля

3.4. После авторизации осуществится переход на главную страницу ФГИС «Моя школа», на которой отображается информация о ребёнке. (*Рисунок13*).

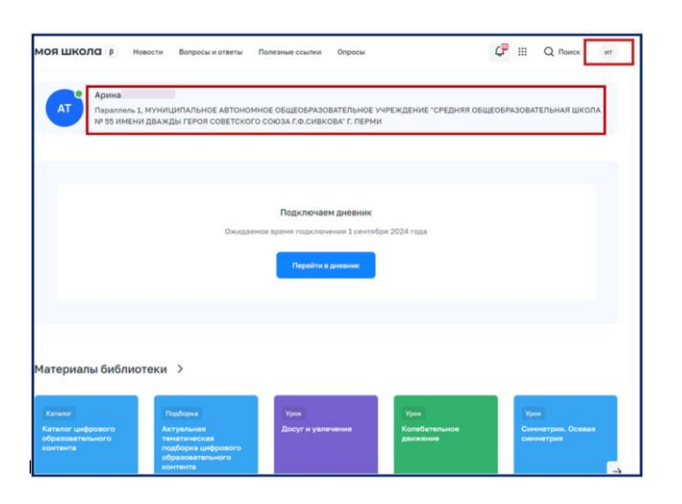

3.5. Для того, чтобы перейти в личный кабинет, необходимо нажать на буквы с именем и отчеством родителя в правом верхнем углу и выбрать из выпадающего списка раздел «Личный кабинет» (*Рисунок 14*).

| 4 <sup>50</sup> III Q Поиск ит                      |  |  |  |  |
|-----------------------------------------------------|--|--|--|--|
| Личный кабинет                                      |  |  |  |  |
| Уведомления                                         |  |  |  |  |
| Управление контентом<br>Смена пользователя<br>Выйти |  |  |  |  |

Рисунок 14.Выпадающий список

## 4. Отправка запроса на присоединение к образовательной организации

Запрос на прикрепление к организации отправляется, как правило, автоматически. Рекомендуется проверить статус запроса на присоединение к школе в личном кабинете ФГИС «Моя школа». В личном кабинете отображаются данные обучающегося с указанием школы и класса, а в разделе «История» указан статус запроса «На рассмотрении» или «Подтверждён» (Рисунок 15).

| Личная информация | ирина                                                                                               |                                                                                                    |                                                                                      |  |  |  |  |
|-------------------|----------------------------------------------------------------------------------------------------|----------------------------------------------------------------------------------------------------|--------------------------------------------------------------------------------------|--|--|--|--|
| Моя библиотека    | Профиль                                                                                             | Законный представитель обучающегося                                                                                                    | • ит                                                                                 |  |  |  |  |
| Мои файлы         | Эл. почта                                                                                           | @rambler.ru                                                                                                    |                                                                                      |  |  |  |  |
| Тесты             | Телефон                                                                                             | +7(1                                                                                                    |                                                                                      |  |  |  |  |
|                   | снилс                                                                                               | 12 7                                                                                                    |                                                                                      |  |  |  |  |
|                   | Дети                                                                                                |                                                                                                    |                                                                                      |  |  |  |  |
|                   |                                                                                                    | Арина Александровна                                                                                                    | ٠                                                                                    |  |  |  |  |
|                   | Место обучения: Очная                                                                               |                                                                                                    |                                                                                      |  |  |  |  |
|                   | Knacc: Параллель 1                                                                                  |                                                                                                    |                                                                                      |  |  |  |  |
|                   |                                                                                                    |                                                                                                    |                                                                                      |  |  |  |  |
|                   | Школа: М)<br>ШКОЛА №                                                                                | УНИЦИПАЛЬНОЕ АВТОНОМНОЕ ОБЩЕОБРАЗОВАТЕ!<br>55 ИМЕНИ ДВАЖДЫ ГЕРОЯ СОВЕТСКОГО СОЮЗА Г                                                             | ЛЬНОЕ УЧРЕЖДЕНИЕ "СРЕДНЯЯ ОБЩЕОБРАЗОВАТЕЛЬНАЯ<br>Г.Ф.СИВКОВА" Г. ПЕРМИ               |  |  |  |  |
|                   | Школа: М)<br>ШКОЛА М<br>03: ШВГ                                                                     | ИНЦИПАЛЬНОЕ АВТОНОМНОЕ ОБЩЕОБРАЗОВАТЕ!<br>55 ИМЕНИ ДВАЖДЫ ГЕРОЯ СОВЕТСКОГО СОЮЗА Г.                                                             | ЛЬНОЕ УЧРЕЖДЕНИЕ "СРЕДНЯЯ ОБЩЕОБРАЗОВАТЕЛЬНАЯ<br>1Ф.СИВКОВА" Г. ПЕРМИ                |  |  |  |  |
|                   | Школа: М)<br>ШКОЛА №<br>03: ШВГ<br>СНИЛС:                                                           | УНИЦИПАЛЬНОЕ АВТОНОМНОЕ ОБЩЕОБРАЗОВАТЕ:<br>55 ИМЕНИ ДВАЖДЫ ГЕРОЯ СОВЕТСКОГО СОЮЗА Г                                                             | ЛЬНОЕ УЧРЕЖДЕНИЕ "СРЕДНЯЯ ОБЩЕОБРАЗОВАТЕЛЬНАЯ<br>ГФ.СИВКОВА" Г. ПЕРМИ                |  |  |  |  |
|                   | Школа: М)<br>ШКОЛА №<br>03: ШВГ<br>СНИЛС:<br>Субъект Р                                              | униципальное автономное общеобразовате:<br>55 имени дважды героя советского союза г<br>Ф: Периский край                                         | ЛЬНОЕ УЧРЕЖДЕНИЕ "СРЕДНЯЯ ОБЩЕОБРАЗОВАТЕЛЬНАЯ<br>ГФ.СИВКОВА" Г. ПЕРМИ                |  |  |  |  |
|                   | Школа: МЛ<br>ШКОЛА М<br>ОЗ: ШВГ<br>СНИЛС:<br>Субъект Р<br>Статус зак                                | униципальное автономное общеобразовате,<br>эз имени дважды героя советского союза г<br>Ф: Периский край<br>юнного представителя: Родитель       | льное учреждение "средняя общеобразовательная<br>се.сивкова" Г. перми                |  |  |  |  |
|                   | Школа: Мо<br>шКола м<br>Оз шВР<br>Снялс:<br>Субъект Р<br>Статус зая<br>+ Добавит                    | униципальное автономное общеобразовате<br>эз имени дважды героя советского союза г<br>Ф. Периский край<br>конного представителя: Родитель       | ЛЬНОЕ УЧРЕЖДЕНИЕ "СРЕДНЯЯ ОВШЕОБРАЗОВАТЕЛЬНАЯ<br>58.СИВКОВА" Г. ПЕРМИ                |  |  |  |  |
|                   | Школа: Мі<br>школа мі<br>оз. швя<br>снило:<br>Субчект Р<br>Статус зая<br>+ добавит<br>История       | униципальное автономное общеобразовате<br>153 имени дважды героя советского союза г<br>Ф: Периский край<br>юнного представителя: Родитель       | ЛЬНОЕ УЧРЕЖДЕНИЕ "СРЕДНЯЯ ОБЩЕОБРАЗОВАТЕЛЬНАЯ<br>.Ф.СИВКОВА" Г. ПЕРМИ                |  |  |  |  |
|                   | Школа: Мо<br>шКола м<br>Оз: ШВГ<br>Снялс:<br>Субъект Р<br>Статус зак<br>+ Добавит<br>История<br>Имя | ониципальное автономное общеобразовате,<br>зо имени дважды героя советского союза г<br>о: Пермский край<br>конного представителя: Родитель<br>ъ | льное учреждение "средняя общеобразовательная<br>:в.сивкова" г. перми<br>Статус Дата |  |  |  |  |

Рисунок 15. Личный кабинет родителя и статус запроса

4.3. В случае если запрос на присоединение не был направлен автоматически, то перейдите в личный кабинет ФГИС «Моя школа, нажмите на кнопку «Добавить» и заполните разделы заявки (*Рисунок 16*).

| моя школа 👂 Новости                                       | Вопросы и ответы                                                                                                    | Полезные ссылки О                                                                                                 | просы                                                                               | ¢°                                                   | Q Поиск ит                         |
|-----------------------------------------------------------|----------------------------------------------------------------------------------------------------|----------------------------------------------------------------------------------------------------|-------------------------------------------------------------------------------------|------------------------------------------------------|------------------------------------|
| Личная информация<br>Моя библиотека<br>Мои файлы<br>Тесты | профиль з<br>Эл. почта<br>Телефон<br>СНИЛС                                                                                      | Іаконный представител                                                                                             | ь обучающегося 🥥                                                                    |                                                      | ИТ                                 |
|                                                           | место обучения:<br>Клавс: Паралеет<br>Школа: МУНИЦИ<br>ШКОЛА № 55 ИМ<br>ОЗ: ШВГ<br>СНИЛС:<br>Субъект РФ: Пер<br>Статус законног | Арина<br>Очная<br>ь 1<br>пальное автономное с<br>ени деажды героя сові<br>мский край<br>о представителя: Родитель | БЩЕОБРАЗОВАТЕЛЬНОЕ УЧРЕЖД<br>ЕТСКОГО СОЮЗА Г.Ф. (ИВКОВА' Г.<br>1 актов гражданского | ЕНИЕ "СРЕДНЯЯ ОБЩЕС<br>ПЕРНИ<br>состояния администра | БРАЗОВАТЕЛЬНАЯ<br>шии города Перми |
|                                                           | + Добавить                                                                                                    |                                                                                                    |                                                                                     |                                                      |                                    |

Рисунок 16. Личный кабинет родителя

4.4. При оформлении запроса в поле «Образовательная организация» укажите ИНН школы и выберите учреждение из выпадающего списка, в поле «Класс» введите номер класса, где обучается ребёнок, и выберите класс с буквой из выпадающего списка. Нажмите кнопку «Сохранить» (Рисунок 17).

| Новая запись                                     | ×                                                            |
|--------------------------------------------------|--------------------------------------------------------------|
| Обучающийся                                      | выбрать                                                      |
| Место обучения                                   | обучающийся в ОО<br>Обучающийся в семье<br>Обучающийся в СПО |
| Образовательная<br>организация                   | выбрать 💌 🤅                                                  |
| Класс (или другая<br>группировка<br>обучающихся) | сначала выберите Образовательную организацию 🗸               |
| Кем приходитесь                                  | оритель<br>Опекун<br>Попечитель                              |
|                                                  | Сохранить Отмена                                             |

Рисунок 16. Создание заявки на прикрепление к организации

4.3. После нажатия кнопки «Сохранить» ФГИС «Моя школа» направит запрос школьному администратору на присоединение. Отобразится статус заявки «На рассмотрении» (Рисунок 18). После подтверждения запроса статус поменяется на «Подтверждено». Время обработки запроса до 2ух дней.

| История |                  |                 |                         |
|---------|------------------|-----------------|-------------------------|
| March . | Название         | Статус          | Дете                    |
|         | Обучающийся в ОО | На расснотрении | 13:19, 11 сентября 2024 |
| і Арина | Обучающийся в ОО | Подтверждено    | 12:54, 28 ноября 2023   |

Рисунок 18. Отображение статуса ребёнка

4.5. Повторно зайти во ФГИС «Моя школа» после подтверждения запроса и Вам станут доступны для просмотра данные электронного журнала и дневника ЭПОС (расписание, оценки, домашние задания).